## Kramer Direct Lead Tracker Mobile App

## **Quick Install Help Document**

Thank you for your interest in the Kramer Direct Lead Tracker Mobile App.

You can find the Lead Tracker Mobile App in the Apple iTunes Store and Google Play Store by searching for "Kramer Direct".

We hope you find this app useful and productive. This is our initial step into bringing you lead delivery right in the palm of your hand. Based on your feedback we hope to continue to add more features and functionality.

If you have any feedback, questions or problems, please email us at <u>mobileapp@kramerdirect.com</u> or call us toll-free at 888-572-6373.

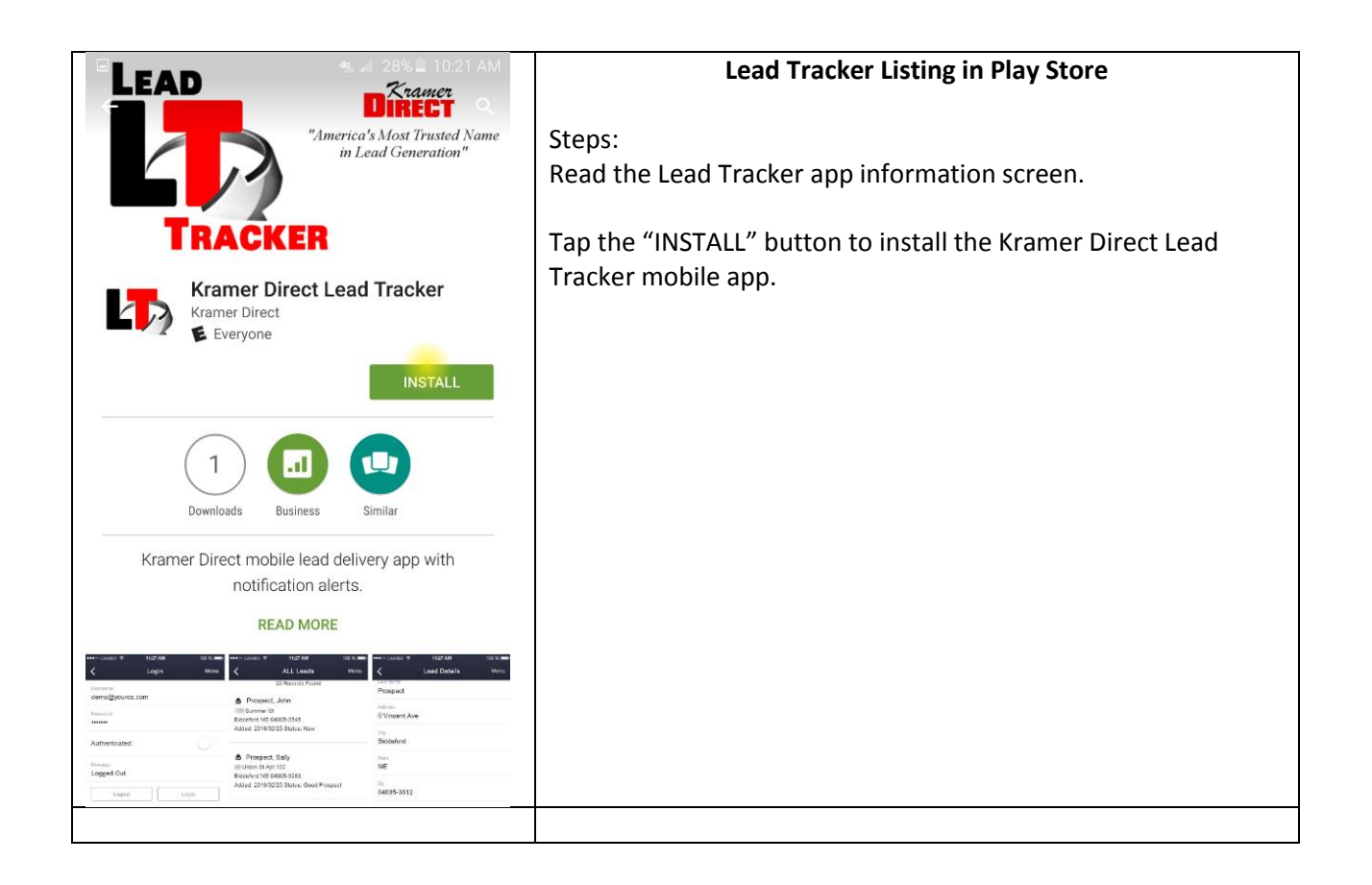

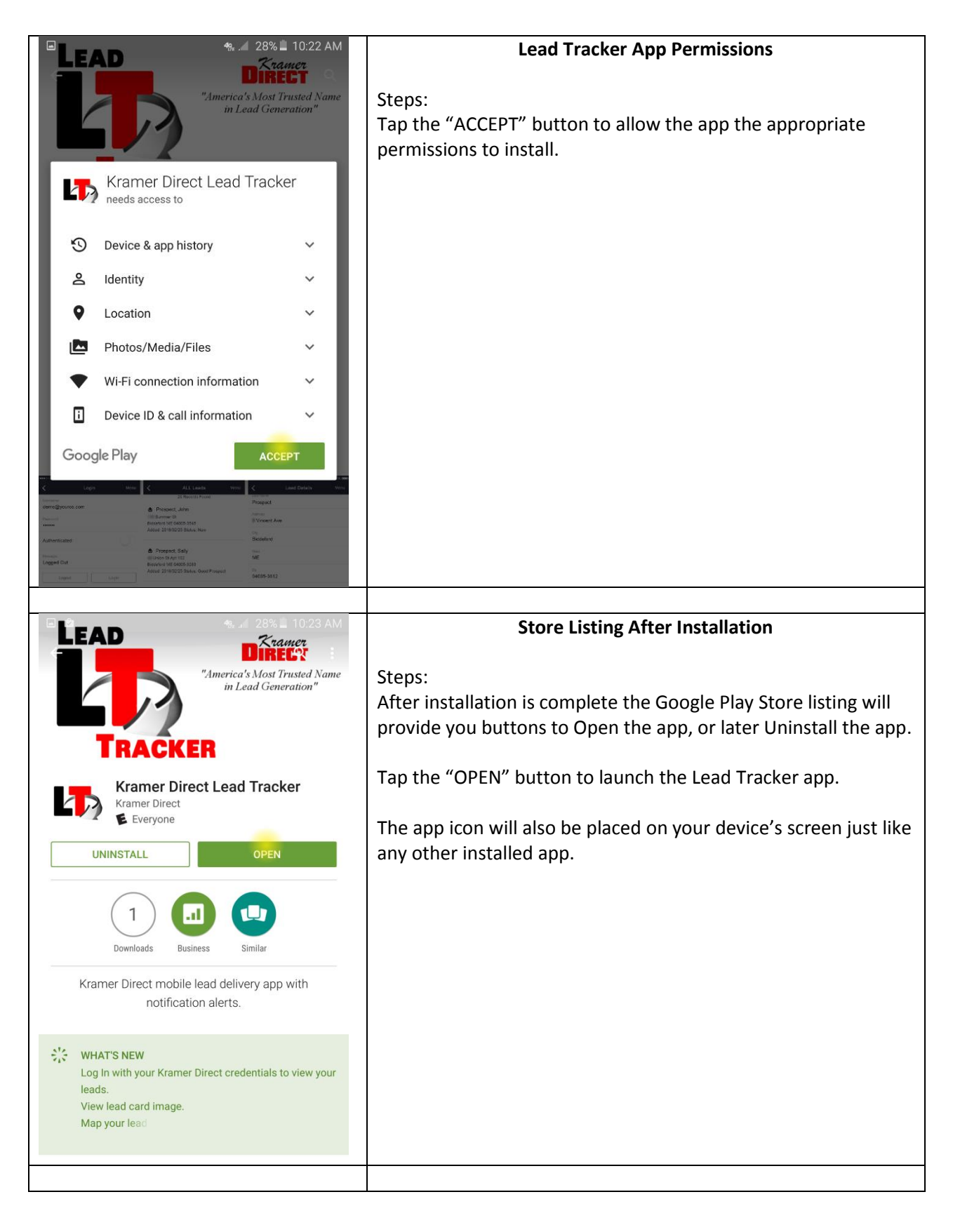

| •••00    | CARRIER 🗢                                | 11:27 AM          | 100 % 🗩       |                                                                                                    | Lead Tracker App Menu                                                                                                    |             |
|----------|------------------------------------------|-------------------|---------------|----------------------------------------------------------------------------------------------------|----------------------------------------------------------------------------------------------------|-------------|
|          |                                          | Menu              |               | _                                                                                                    |                                                                                                    |             |
| R        | Leads                                    |                   | >             | Steps:                                                                                                    | Tan Guided Tour - Review the explanations and screen                                                                                                    |             |
|          |                                          |                   |               | 1.                                                                                                    | shots of the app.                                                                                                    |             |
|          | Settings                                 | 3                 | >             | 2.                                                                                                    | Tap "Log In" – Enter your normal Lead Tracker                                                                                                    |             |
|          |                                          |                   |               |                                                                                                    | username and password (case sensitive) on the form,                                                                                                    |             |
| <b>%</b> | Log In<br>Help                           | 2                 | >             | 3.                                                                                                    | tap "Done" to close the keyboard, then tap the "Login"<br>button. Once authenticated you will see your Leads.<br>Tap the "Menu" button in the upper right of the screen<br>to return to the main menu.<br>Tap "Settings" – Adjust any default settings. Optionally<br>tap the button "Register for Push Notifications" to<br>receive alerts on this device when new leads arrive |             |
|          |                                          |                   |               |                                                                                                    |                                                                                                    | (j)         |
|          |                                          |                   |               |                                                                                                    |                                                                                                    | Guided Tour |
|          | Guided Tour                              |                   |               |                                                                                                    |                                                                                                    |             |
|          |                                          |                   |               |                                                                                                    |                                                                                                    |             |
|          |                                          |                   |               |                                                                                                    |                                                                                                    |             |
|          |                                          |                   |               |                                                                                                    |                                                                                                    |             |
|          |                                          |                   |               |                                                                                                    |                                                                                                    |             |
|          |                                          | V.1.0             |               |                                                                                                    |                                                                                                    |             |
|          |                                          |                   |               |                                                                                                    |                                                                                                    |             |
| ••••00   | CARRIER 奈                                | 11:27 AM          | 100 % 🗩       |                                                                                                    | Settings and Notifications                                                                                                    |             |
| <        |                                          | Settings          | Menu          |                                                                                                    | Settings and Notifications                                                                                                    |             |
| Lead     | ls Received Within th                    | ne Last           |               | Steps:                                                                                                    |                                                                                                    |             |
| 6 n      | 6 months                                 |                   |               | Once you complete step 3 from the previous page to Register<br>for Push Notifications, the button will change to "Unregister<br>from Push Notifications". You may stop notifications at any<br>time in the future by tapping the "Unregister" button. |                                                                                                    |             |
| Maxi     | Maximum Leads to Show 50                 |                   |               |                                                                                                    |                                                                                                    |             |
| 50       |                                          |                   |               |                                                                                                    |                                                                                                    |             |
| Filter   | r Leads                                  |                   |               |                                                                                                    |                                                                                                    |             |
|          | <b>_</b>                                 |                   |               |                                                                                                    |                                                                                                    |             |
| Reg      | gister to Receiv                         | /e Important N    | lotifications |                                                                                                    |                                                                                                    |             |
| on       | this Device.                             |                   |               |                                                                                                    |                                                                                                    |             |
| Allo     | w Lead Notific                           | ations            |               |                                                                                                    |                                                                                                    |             |
|          |                                          |                   |               |                                                                                                    |                                                                                                    |             |
|          | Unregister fr                            | rom Push Notifica | ations        |                                                                                                    |                                                                                                    |             |
| succ     | SUCCESS! The device has been registered. |                   |               |                                                                                                    |                                                                                                    |             |
|          |                                          |                   |               |                                                                                                    |                                                                                                    |             |
|          |                                          |                   |               |                                                                                                    |                                                                                                    |             |
|          |                                          |                   |               |                                                                                                    |                                                                                                    |             |
|          |                                          |                   |               |                                                                                                    |                                                                                                    |             |

We hope you find this app useful and productive. This is our initial step into bringing you lead delivery right in the palm of your hand. Based on your feedback we hope to continue to add more features and functionality. Please provide your feedback and suggestions to <a href="mailto:mobileapp@kramerdirect.com">mobileapp@kramerdirect.com</a>